¿Cómo realizo la firma de actas de los grupos a los que pertenezco?

(Extraído del centro de ayuda de EducamosCLM)

1 Accede al escritorio y selecciona en los iconos que encontrarás en la parte izquierda de la pantalla, el correspondiente a "**Firma de documentos**".

| Castilla-La Manch                         |                         |                                            | Cucamos CLM                         |    | 6          | ° + <mark>-</mark> ₀ ⊠ ≋ ⊠ <b>Ω</b> | × |
|-------------------------------------------|-------------------------|--------------------------------------------|-------------------------------------|----|------------|-------------------------------------|---|
| C<br>Inicio                               | •                       | Horario                                    | Agenta Personal<br>4 de mayo de 202 | 13 | Dia Semana | Accede a<br>Aula virtual            | C |
| Alumnado                                  | 10:00                   | Inglés EP38<br>Inglés EP3A<br>Educeción A  | ation EP16                          |    |            |                                     |   |
| Evaluación                                | 12:00<br>13:00<br>14:00 | Inglés EP2A<br>Inglés EP2B<br>Estucación A | ation D1A                           |    |            | Ascede a<br>Trabajos y tareas       | Ľ |
| Mensajeria<br>E<br>Firma de<br>documentos | <                       | √<br>√                                     |                                     | D  |            | Accete a<br>Controles y exámenes    | Ľ |

A continuación, verás tres tipos de actas:

- En color rojo, las actas que están generadas, pero todavía no han pasado al estado "Pendiente de firma". Todavía no se pueden firmar.
- En color amarillo, las actas que tienes disponibles para firmar. Están en estado "Pendiente de firma". El icono de firma está disponible.
- En color verde, las actas que ya has firmado, pero que todavía no han sido firmadas por todos los docentes. Se indica la fecha de tu firma.

| Castila-La Mand   | ha                       |                  |                                     | Cduc               | amos <b>CLM</b>                                                                    |                  |                          | 0 | С. М. 88      |             |                   |
|-------------------|--------------------------|------------------|-------------------------------------|--------------------|------------------------------------------------------------------------------------|------------------|--------------------------|---|---------------|-------------|-------------------|
| inicio            | Firma                    | de docum         | Pendiantes de mi firma 🙆 Mis Firm > |                    |                                                                                    |                  |                          |   |               |             |                   |
| Alumnado          | Q Buscar<br>Tipo de door | en el listado de | Tipo adjunto                        |                    | Estado                                                                             |                  | Fecha de generación      |   | Fecta de firm | 8           |                   |
|                   | Cualquiera               | 1                | Condimica                           |                    | Condinate                                                                          |                  | Fecha Inicio - Fecha Fin |   | Fecha Inicio  | = Fecha Fin |                   |
| Mensajena         |                          | 23               | Тіро                                | Tipo adjunto       | Nombre                                                                             | Fecha generación | Estado                   |   | Fecha firms   | Accianes    |                   |
| Firma de          |                          | Pr.              | Parcial                             | Acta de avaluación | Acta de evaluación para cursos<br>impares de Primaria LOMLOE/2*<br>Evaluación/EP18 | 04/05/2023       | Pendiente firma          | ٠ |               | Ø⊻ I        |                   |
| documentos        |                          | Pr.              | Parcial                             | Acta de evaluación | impares de Primaria LOMLOE/1*<br>Evaluación/EP16                                   | 04/05/2023       | Acta generada            | • |               | ø 坐 🗈       |                   |
|                   |                          | Pr.              | Final                               | Acta de evaluación | Acta de evaluación para cursos<br>impares de Primaria<br>LOMI OF/Final/EP18        | 02/05/2023       | Pendiente firma          | ٠ |               | ৶⊻₤         |                   |
|                   |                          | Pr.              | Final                               | Acta de evaluación | impares de Primaria<br>LOMI OF/Final/EP1A                                          | 02/05/2023       | Pendiente firma          | ٠ | 03/05/2023    | ø 🛨 🗈       |                   |
| ☆ ^<br>Destacados |                          |                  |                                     |                    |                                                                                    |                  |                          |   |               | 1-4de4      | $\langle \rangle$ |

2. Pincha en el apartado "Pendientes de mi firma".

| Castilla-La Mand  | 9                     |                  | _                            |                    | ducamos <b>CLM</b>                                     |                                                    |                          | ۲  |              |                |
|-------------------|-----------------------|------------------|------------------------------|--------------------|--------------------------------------------------------|----------------------------------------------------|--------------------------|----|--------------|----------------|
| ۵                 | Firma                 | de docum         | nentos                       |                    |                                                        |                                                    |                          |    |              |                |
| Inicio            | < .                   | Fodos (4)        | Pendientes de mi firma 🙆 🛛 M | 4is Finn >         |                                                        |                                                    |                          |    |              |                |
| 2<br>Alumnado     | Q <sub>Busoar</sub> e | en el listado de |                              |                    |                                                        |                                                    |                          |    |              |                |
|                   | Tipo de doou          | mento            | т                            | ipo adjunto        | Estado                                                 |                                                    | Fecha de generación      |    | Fecha de fir | na             |
| Evaluación        | Cualquiera            |                  | × (                          | Cualquiera         | Cualquiera                                             |                                                    | Y Fecha Inicio - Fecha F | in | Fecha Inic   | io - Fecha Fin |
|                   |                       |                  |                              |                    |                                                        |                                                    |                          |    |              |                |
| Mensajería        |                       | îş,              | Тіро                         | Tipo adjunto       | Nonbre                                                 | Fecha generación                                   | Estado                   |    | Fechs firms  | Acciones       |
| Firma de          |                       | Pr.              | Parcial                      | Acta de evaluación | Acta de evaluac<br>impares de Prim<br>Evalueción/EP10  | ión para cursos<br>raria LOMLOE/2* 04/05/2023<br>3 | Pendiente firma          | •  |              | @ ± I          |
| documentos        |                       | Pr.              | Parcial                      | Acta de evaluación | Acta de evaluaci<br>impares de Prim<br>Evaluación/EP1/ | ión para cursos<br>naria LOMLOE/1° 04/05/2023      | Acta generada            | •  |              | õ 🛨 🗈          |
|                   |                       | Pr.              | Final                        | Acta de evaluación | Acta de evaluaci<br>impares de Prim<br>LOMLOE/Final/I  | ión para cursos<br>naria 02/05/2023<br>EP1B        | Pendiente firma          | •  |              | @ ¥ 🗈          |
|                   |                       | Pr.              | Final                        | Acta de evaluación | Acta de evaluaci<br>impares de Prim<br>LOMLOE/Final/I  | ión para cursos<br>taria 02/05/2023<br>EP1A        | Pendiente firma          | •  | 03/05/2023   | õ 🛨 🗈          |
| ☆ ^<br>Destacados |                       |                  |                              |                    |                                                        |                                                    |                          |    |              | 1-4de4 < >     |

3. Localiza el acta que quieres firmar y pulsa sobre el icono de firma

| Castilla-La Manch                     | Na |                                                 |                                   | e                                     | ducamos <b>CLM</b>                                                                 |                  |                                                                                                 | ۲ |            | 88                            | <b>n</b>    | Rocio Albertos Iglesias<br>Profesorado<br>CEIP Alegía de los rillos | ~ |
|---------------------------------------|----|-------------------------------------------------|-----------------------------------|---------------------------------------|------------------------------------------------------------------------------------|------------------|-------------------------------------------------------------------------------------------------|---|------------|-------------------------------|-------------|---------------------------------------------------------------------|---|
| Laicio<br>X<br>Alumnado<br>Evaluación | <  | Todos (4)<br>Coar en el listado de<br>documento | rentos Pendientes de mi firma 🔪 🖉 | Es Far ><br>joo adjunto<br>Coalquiere | Erreio<br>V Cualquiera                                                             |                  | Feche de generación           Feche de generación           V           Feche trico = Feche Fin |   | ,<br>(     | oche de firme<br>Fecha Inicio | - Fecha Fin |                                                                     |   |
| Mensajeria                            |    | 2                                               | Тіро                              | Tipo adjunto                          | Nontee                                                                             | Fesha generación | Estado                                                                                          |   | Fecha firm |                               | Aosk        | 00460                                                               |   |
| Firma de                              |    | Pr.                                             | Parcial                           | Acta de evaluación                    | Acta de evaluación para oursos<br>impares de Primaria LOMLOE/2*<br>Evaluación/EP1B | 04/05/2023       | Pendiente firma                                                                                 | • |            |                               |             | ¥ 🗈                                                                 |   |
| documentos                            |    | Pr.                                             | Final                             | Acta de evaluación                    | Acta de evaluación para oursos<br>impares de Primaria<br>LDMLDE/Final/EP18         | 02/05/2023       | Pendiente firma                                                                                 | • |            |                               | ø           | Firmar<br>⊻ L                                                       |   |
|                                       |    |                                                 |                                   |                                       |                                                                                    |                  |                                                                                                 |   |            |                               |             | 1-2d82 <                                                            | > |

.

4. Ahora aparecerá el acta de evaluación en formato **.pdf**. Haz clic sobre "**Código SMS**".

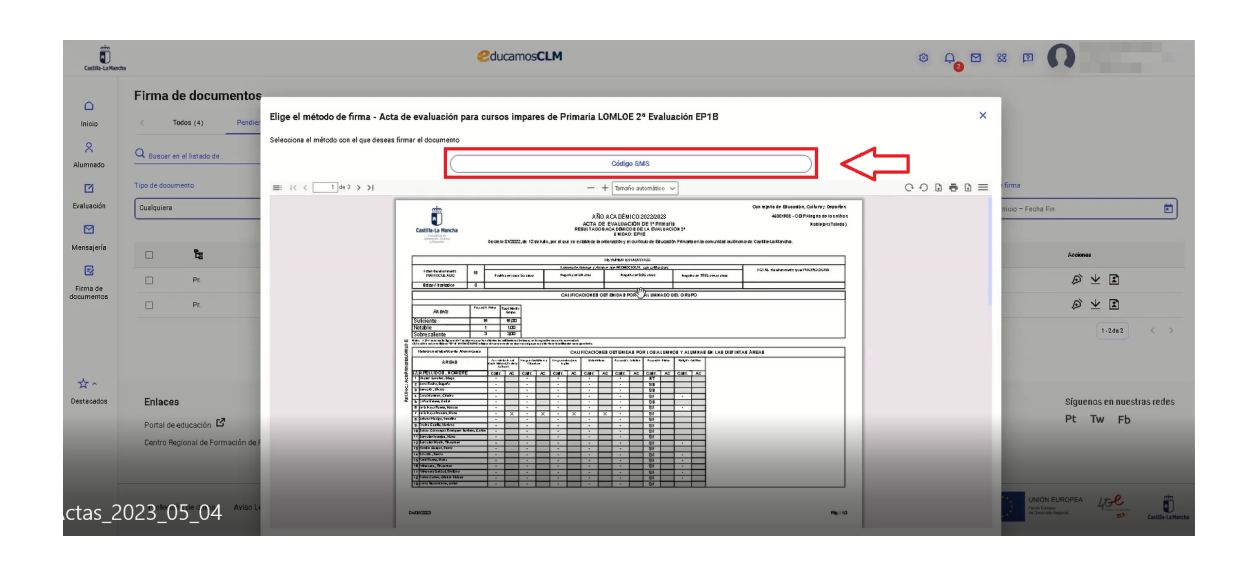

5. En la siguiente pantalla verás los cuatro últimos dígitos del número de teléfono al que se va a enviar el mensaje. Si es correcto, selecciona "**Enviar código**".

| Teléfono móvil                                                   | ×          |
|------------------------------------------------------------------|------------|
| Pulsa en enviar código para recibir por SMS el código de firma e | n tu movil |
| Cancelar Enviar Código                                           |            |

6. Introduce el código de verificación (sin diferenciar entre mayúsculas y minúsculas). Una vez completado, pincha en "**Firmar**".

| Código de verificación                                            |    |         |      |    |   |  |  |  |  |
|-------------------------------------------------------------------|----|---------|------|----|---|--|--|--|--|
| Introduce el oódigo de firma que has recibido por SMS en tu móvil |    |         |      |    |   |  |  |  |  |
| 9                                                                 | 8  | 4       | С    | 1  | Н |  |  |  |  |
|                                                                   | Ca | ancelar | Figh | j' |   |  |  |  |  |

Verás un mensaje de verificación indicando que se ha firmado correctamente el acta.